# Updating Postal Code in the Trade Partner Centre

Beginning on March 18th, 2023, U.S. Customs and Border Protection (CBP) will be implementing the new postal requirement for imports coming from China. Entries must include the Manufacturers six-digit postal code in order for CBP to screen for imports which are subject to additional scrutiny for the Uyghur Forced Labor Prevention Act (UFLPA).

Follow the steps outlined in this job aid to update your trade partner postal code information and help your Customs Broker meet the new requirements for 6-digit codes.

To learn more about how to link the trade partner data to products, please refer to "How to Link Your Trade Partner to a Product Record."

### How to Update Postal Code in Tradeflow

Two ways to update the postal code: 1) Manual and 2) Upload file

### Manual update:

Step 1 – Log in to Tradeflow

| TRADE                   | Expeditors' suit<br>Tradeflow® incl |
|-------------------------|-------------------------------------|
| Language<br>Language: [ | (default) 🗸 🔇                       |
| — Log in —              | Register · Forgot your password2    |
| User Name:              | , ,, ,                              |
| Password:               |                                     |
| 1                       | Log in Clear                        |

Step 2 – Select Trade Partner from the lefthand menu.

| TRADE flor                 | v |
|----------------------------|---|
| 8.43.8                     | 5 |
| Administration Centre      |   |
| NewsCaster                 |   |
| Product Management Centre  |   |
| Shipment Management Centre |   |
| Trade Partner Centre       |   |
| Trade Reference Centre     |   |

Step 3 – Click 'Find Trade Partner' and then enter the trade partner ID that you need to update the postal code for. Hit Search.

| TRADE                                                     | Trade Partner Centre |                                                            |  |  |  |  |  |  |  |
|-----------------------------------------------------------|----------------------|------------------------------------------------------------|--|--|--|--|--|--|--|
| The                                                       | Find Trade Partner   |                                                            |  |  |  |  |  |  |  |
| 8.43.8<br>Centre Home<br>Find Trade Partner 3             | Search Fields:       | ~                                                          |  |  |  |  |  |  |  |
| Add Trade Partner<br>Upload Trade Partners<br>Maintenance | Trade Partner ID     | Value                                                      |  |  |  |  |  |  |  |
| Contact Tradeflow® Helpdesk                               | View the Results for | Parent Trade Partner Parent Trade Partner and all children |  |  |  |  |  |  |  |
|                                                           | Name<br>Туре         | [all]                                                      |  |  |  |  |  |  |  |
| ß                                                         | Enable Screening     | Buying Agent<br>Consignee                                  |  |  |  |  |  |  |  |

Step 4 – Click on the trade partner record you want to update.

| TRADE                                                   | Trade Partn                                   | er Centre                  |                      |                  |         |
|---------------------------------------------------------|-----------------------------------------------|----------------------------|----------------------|------------------|---------|
| Tlou                                                    | Find Trade P                                  | artner                     |                      |                  |         |
| 8.43.8 Centre Home Find Trade Partner Add Trade Partner | Saved Search:                                 | ~                          |                      |                  |         |
| Upload Trade Partners<br>Maintenance                    | Configure Search                              | Fields:                    |                      |                  |         |
| Contact Tradeflow® Helpdesk                             | Sort:                                         |                            |                      |                  |         |
|                                                         |                                               |                            |                      |                  |         |
|                                                         |                                               | Save Search As:            | Global Search?       | □ Shared S       | earch?  |
|                                                         |                                               |                            |                      |                  |         |
|                                                         | Extract Mass Screening<br>Found: <b>1 row</b> |                            |                      |                  |         |
| 4                                                       | Trade Partner ID<br>Update Postal code        | Name<br>Update Postal code | Type<br>Manufacturer | Enable Se<br>Yes | reening |

Step 5 – Scroll down to the Address section. Update your postal code and hit Save.

| *Address Type   | Address Name |
|-----------------|--------------|
| Primary ~       |              |
| *Address Line 1 |              |
| 123 Postal code |              |
| Address Line 2  |              |
|                 |              |
| *City           |              |
| Shandong        |              |
| Postal Code     |              |
| 262600 5        |              |
| *Country        |              |
| China           | ~            |
| State/Province  |              |
|                 | 50           |
| <b>~</b>        |              |
|                 |              |

Step 6 – Repeat as necessary.

© 2023 Expeditors International of Washington, Inc. All information contained herein is confidential and proprietary and may not be reproduced, used, manipulated, disclosed, copied or disseminated without Expeditors' prior written consent.

# Updating Postal Code in the Trade Partner Centre

### **Upload file**

To update the postal code en masse, you would want to extract your trade partners first.

Follow steps 1 - 4 in the manual update section.

- Step 1 Log in to Tradeflow.
- Step 2 Select Trade Partner from the lefthand menu
- Step 3 Click 'Find Trade Partner'

### Extracting trade partner data for an upload file

Step 4 - Click on the "Configure Search Fields" button. In the left-hand box, select "Postal Code," hit "Add," and then "Apply." This will enable the postal code field at the top.

|                            | ,                                     |                                  | / /                            |               |                       |
|----------------------------|---------------------------------------|----------------------------------|--------------------------------|---------------|-----------------------|
| ▼ Search Fields:           |                                       |                                  |                                |               |                       |
| Saved Search:              | ~                                     |                                  |                                |               |                       |
|                            | Value                                 | Display Location                 | Value                          | Disg          | lay Location          |
| Trade Partner ID           |                                       | 🖾 begins 👻                       | Country Central                | African Rei + | equals 👻              |
| View the Results for       |                                       |                                  | Chad                           |               |                       |
|                            | Parent Irade Partner                  |                                  | China                          |               |                       |
| Name                       | Parent trade Partner and all children | Pa begins Y                      | State/Province [all]           | - 5           | equals 👻              |
| Ter                        | (7-10)                                |                                  | Ajman                          |               |                       |
| type                       | Air Carrier                           |                                  | Aberder                        | en City 👻     |                       |
|                            | Buying Agent                          |                                  | First Name                     |               | begins V              |
|                            | Consignee *                           |                                  | Last Name                      |               |                       |
| Enable Screening           | Yes 🗸                                 |                                  | Cast Home                      |               | begins 👻              |
| Address Line 1             |                                       | 🖬 begins 👻                       | Image [[ai] V                  | 5             | 1                     |
| City                       |                                       | Ea begins Y                      | Postal Code                    |               | begins 🗸              |
|                            |                                       |                                  |                                |               |                       |
|                            |                                       |                                  |                                |               |                       |
| ♥ Configure Search Fields: |                                       |                                  |                                | h             |                       |
|                            | - 4                                   |                                  |                                |               |                       |
|                            |                                       | Account ID                       | Enable Screening               | ^             |                       |
|                            |                                       | Address Line 2                   | Add >>  Address Line 1         |               |                       |
|                            |                                       | Address Name                     | City                           |               |                       |
|                            |                                       | Carrier Code                     | << Remove State/Province       |               |                       |
|                            |                                       | Chemical or Biological Weaponary | First Name                     |               |                       |
|                            |                                       | Country of Origin                | Last Name                      | 4             |                       |
|                            |                                       | Created date                     | Postal Code                    | -             |                       |
|                            |                                       |                                  |                                |               |                       |
|                            |                                       |                                  | Move Up Move Down              |               |                       |
|                            |                                       |                                  |                                |               |                       |
| Sort:                      |                                       |                                  |                                |               | 0                     |
|                            |                                       |                                  |                                |               | T                     |
|                            | Save Search As:                       |                                  | Saud Saus Ealds Only Edit List |               |                       |
|                            |                                       |                                  | save news Only Edit List       |               | 1                     |
|                            | Glo                                   | sal Search? 🛄 Shared Search?     |                                |               |                       |
|                            |                                       |                                  |                                |               | Control of the second |
|                            |                                       |                                  |                                |               | Search Add Clear A    |

Step 5 – Now, select 'China' from the Country drop down list. Hit Search.

Step 6 – Upon the returned results, hit extract and select 'csv with codes' as the extract format, then hit extract.

If the extract is under the 2K threshold, you have the option to extract the data and save it to your desktop by selecting 'Display in a new window'. Otherwise, the extract will be sent to you via email.

| Extract 125 Seconding |                    |              |                  |                 |           |         |                |            |           |       |             |
|-----------------------|--------------------|--------------|------------------|-----------------|-----------|---------|----------------|------------|-----------|-------|-------------|
| Trade Partner ID      | Name               | Туре         | Enable Screening | Address Line 1  | City      | Country | State/Province | First Name | Last Name | Image | Postal Code |
| Update Postal code    | Update Postal code | Manufacturer | Yes              | 123 Postal Code | Shangdong | China   |                |            |           |       | 262600      |
| Update Postal code 2  | Update Postal code | Manufacturer | Yes              | 123 Postal Code | Boashan   | China   |                |            |           |       |             |
| Update Postal code 3  | Update Postal code | Manufacturer | Yes              | 123 Postal Code | Shanghai  | China   |                |            |           |       |             |

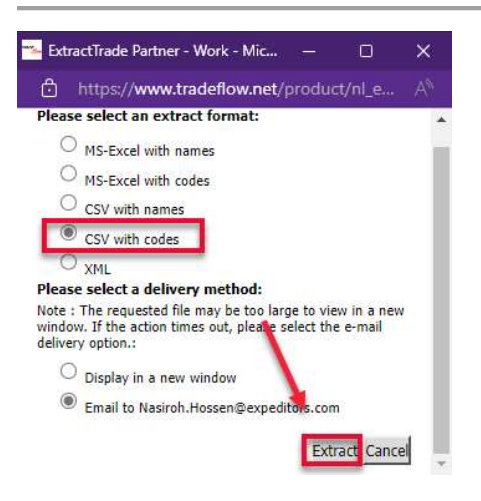

## Constructing an upload file

Step 1 - Open the extract file and start modifying the file.

|   |                      | В                  | с            |                  |                 |           |         |                |            |           |       |             | M |
|---|----------------------|--------------------|--------------|------------------|-----------------|-----------|---------|----------------|------------|-----------|-------|-------------|---|
|   | Trade Partner ID     | Name               | Туре         | Enable Screening | Address Line 1  | City      | Country | State/Province | First Name | Last Name | Image | Postal Code |   |
|   | Update Postal code   | Update Postal code | Manufacturer | Y                | 123 Postal Code | Shangdong | CN      |                |            |           |       | 262600      |   |
|   | Update Postal code 2 | Update Postal code | Manufacturer | Y                | 123 Postal Code | Boashan   | CN      |                |            |           |       |             |   |
| 4 | Update Postal code 3 | Update Postal code | Manufacturer | Y                | 123 Postal Code | Shanghai  | CN      |                |            |           |       |             |   |
|   |                      |                    |              |                  |                 |           |         |                |            |           |       |             |   |
| 6 |                      |                    |              |                  |                 |           |         |                |            |           |       |             |   |
| 7 |                      |                    |              |                  |                 |           |         |                |            |           |       |             |   |
| 8 |                      |                    |              |                  |                 |           |         |                |            |           |       |             |   |

Step 2 – Remove all the columns except for:

• Trade Partner ID, Name, and Postal Code

Then insert the following:

- Add two rows and one column
- Add file signature, 'partner' in cell A1.
- Add field IDs in row 2
  - $\circ$  0 = action code
  - 1 = trade partner ID
  - 2 = trade partner name
  - 42 = postal code

|   | А           | В                    | с                  | D           | Е |
|---|-------------|----------------------|--------------------|-------------|---|
| 1 | partner     |                      |                    |             |   |
| 2 | 0           | 1                    | 2                  | 42          |   |
| 3 | Action Code | Trade Partner ID     | Name               | Postal Code |   |
| 4 | м           | Update Postal code   | Update Postal code | 262600      |   |
| 5 | м           | Update Postal code 2 | Update Postal code | 200000      |   |
| 6 | M           | Update Postal code 3 | Update Postal code | 201600      |   |
| 7 |             |                      |                    |             |   |

Remove row three, field names are highlighted in yellow. This is for illustration purposes.

© 2023 Expeditors International of Washington, Inc. All information contained herein is confidential and proprietary and may not be reproduced, used, manipulated, disclosed, copied or disseminated without Expeditors' prior written consent.

# Updating Postal Code in the Trade Partner Centre

#### It should look like this:

| 4 | A       | В                    | с                  | D      |
|---|---------|----------------------|--------------------|--------|
|   | partner |                      |                    |        |
|   | 0       | 1                    | 2                  | 42     |
|   | M       | Update Postal code   | Update Postal code | 262600 |
|   | M       | Update Postal code 2 | Update Postal code | 200000 |
|   | М       | Update Postal code 3 | Update Postal code | 201600 |
| ⊳ |         |                      |                    |        |

### Step 3 - Save the file in csv format

| ↑ 🗁 Desktop                   |          |    |
|-------------------------------|----------|----|
| postal zip code update        |          |    |
| CSV (Comma delimited) (*.csv) |          | /e |
| More options                  | <b>k</b> |    |

Step 4 – Upload trade partner upload file to Tradeflow

- In Tradeflow, Click 'Upload Trade Partners'.
- Upload your trade partner upload file by clicking on, 'Choose File'.
- Click Upload
- You will get a yellow message at the top, and upload results will be emailed to you from Tradeflow Support.

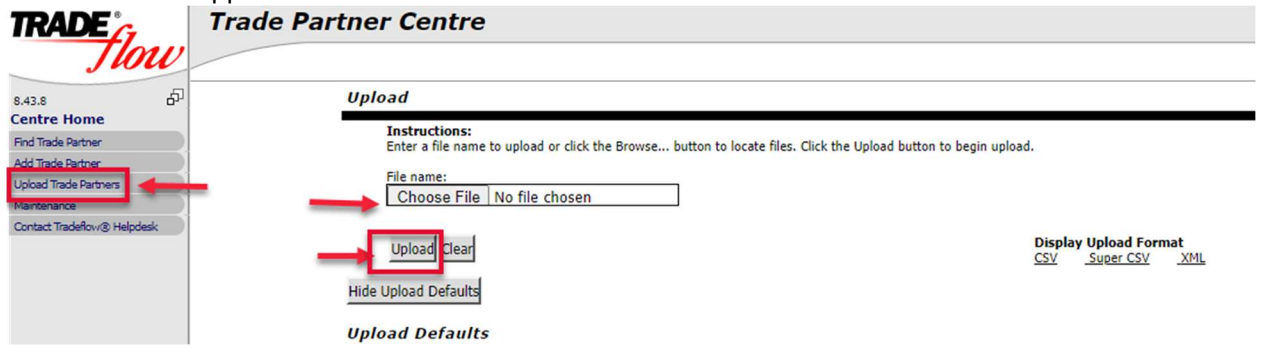

### Step 4 – Checking postal code update

To ensure that the postal code has been updated, find the trade partner by searching by the trade partner ID.

| Trade Partner ID     | Name               | Туре         | Enable Screening | Address Line 1  | City      | Country | State/Province | First Name | Last Name | Image | Postal Code |
|----------------------|--------------------|--------------|------------------|-----------------|-----------|---------|----------------|------------|-----------|-------|-------------|
| Update Postal code   | Update Postal code | Manufacturer | Yes              | 123 Postal Code | Shangdong | China   |                |            |           |       | 262600      |
| Update Postal code 2 | Update Postal code | Manufacturer | Yes              | 123 Postal Code | Boashan   | China   |                |            |           |       | 200000      |
| Update Postal code 3 | Update Postal code | Manufacturer | Yes              | 123 Postal Code | Shanghai  | China   |                |            |           |       | 201600      |

# You successfully completed your update!

### How to link your trade partner to a product record

Step 1 – Click 'Find Product' in the Product Management Centre. Step 2 – Enter the product ID you need to link the trade partner data to. Hit Search

Step 3 – Upon the results, drill into the product record.

| TRADE flow                                                                                                    | Product Management Centre Find Product                                                                                      |                                                                                                    |                        |                                           |                                                                                   |                                                           |              |                         |            |                                  |  |  |
|----------------------------------------------------------------------------------------------------|----------------------------------------------------------------------------------------------------|----------------------------------------------------------------------------------------------------|------------------------|-------------------------------------------|-----------------------------------------------------------------------------------|-----------------------------------------------------------|--------------|-------------------------|------------|----------------------------------|--|--|
| 643.8 6                                                                                                    | ♥ Search Fields:<br>swed search{<br>Product ID<br>verified<br>Inactive<br>Product Type<br>Classification Country/Union<br>D | Value<br>test<br>[al] V<br>No V<br>[al] Cholee<br>Single<br>United Kingdom<br>United Kingdom<br>United Kingdom | Dispt                  | y [scation<br>[equals v]                  | Description L<br>Description T<br>Description M<br>KS Code<br>Components<br>Image | value<br>anguage English<br>ype Comme<br>[all v<br>[all v | v<br>rcial v | Display                 | begins v   | ]                                |  |  |
|                                                                                                    | ▷ Configure Search Fields:                                                                                                  |                                                                                                    |                        |                                           |                                                                                   |                                                           |              |                         |            |                                  |  |  |
| <b>T 1</b>                                                                                                    | Sort:                                                                                                    | Save Search                                                                                                    | As: Global Search?     | Shared Search?                            | Save Save                                                                         | e Fields Only Edit List                                   |              |                         |            | arch <mark>A</mark> dd Clear All |  |  |
| Expeditors'<br>Property of Expeditors International<br>of Washington, Inc. Business<br>Confidential and Propriate<br>Confidential and Propriate<br>Reproduction by written authorization<br>only. C2000 - 2003 Departure<br>International of Washington, Inc.<br>Refer Pending. | Extract Mass Update<br>Found: 1 row<br>Product 10 Ver<br>test No                                                            | ified Inactive<br>No                                                                                           | Product Type<br>Single | Classification Country/U<br>United States | Inion                                                                             | Commercial Descri<br>TROCARS                              | ption        | HS Code<br>9018.90.8000 | Components | Image                            |  |  |

Step 4 – Scroll down to the Vendors section (mid-way through the page). Enter the trade partner ID and hit Search. A pop-up window will be displayed.

Step 5 – Check the box and click Add to link the trade partner to the product record.

| Description                                                                            | 🏊 Product Management Centre - Vendor S              | earch - Work - Microsoft Edge                                          | - 0 ×                  |                        |  |  |  |  |  |  |  |  |
|----------------------------------------------------------------------------------------|-----------------------------------------------------|------------------------------------------------------------------------|------------------------|------------------------|--|--|--|--|--|--|--|--|
| Language: E                                                                            | nglis 🗇 https://www.tradeflow.net/pro               | thtps://www.tradeflow.net/product/product/enter/ElServlet#FocusSection |                        |                        |  |  |  |  |  |  |  |  |
| С туре: С                                                                              | Comm                                                |                                                                        | *                      |                        |  |  |  |  |  |  |  |  |
|                                                                                        | ound: 1 row                                         | dress I I I                                                            | Add Cancel             | A                      |  |  |  |  |  |  |  |  |
| Туре                                                                                   | Partner ID Name Lin                                 | e 1 City Country State/Provin                                          | ce Name Name Image ion |                        |  |  |  |  |  |  |  |  |
| Commercial                                                                             | Posal code Update 123<br>Posal code Postal code Cod | e Shangdong China                                                      | S                      | 11 <sup>-</sup>        |  |  |  |  |  |  |  |  |
|                                                                                        |                                                     |                                                                        |                        |                        |  |  |  |  |  |  |  |  |
| Vendors Vendor (Trade Partner ID): Upload Add Search                                   |                                                     |                                                                        |                        |                        |  |  |  |  |  |  |  |  |
| Trade Partner ID                                                                       | Vendor Name                                         | Address Line 1 Cit                                                     | y State/Province       | Country Manufacturers  |  |  |  |  |  |  |  |  |
|                                                                                        |                                                     |                                                                        |                        |                        |  |  |  |  |  |  |  |  |
| Step 6 – Once the trade partner has been added successfully, it should look like this: |                                                     |                                                                        |                        |                        |  |  |  |  |  |  |  |  |
| Vendors                                                                                |                                                     |                                                                        |                        |                        |  |  |  |  |  |  |  |  |
| Trade Partner ID                                                                       | Vendor Name                                         | Address Line 1                                                         | City                   | State/Province Country |  |  |  |  |  |  |  |  |
| Update Postal code                                                                     | Update Postal code                                  | 123 Postal Code                                                        | Shangdong              | China                  |  |  |  |  |  |  |  |  |

Step 7 – Hit Save and close. The vendor (trade partner) has been successfully added to the product record.

Make sure the product record is marked verified yes. This will trigger an alert to flow the product information to our Expeditors Brokerage system.

If you have any questions, please contact <u>Tradeflow.Helpdesk@expeditors.com</u> or your branch local contact.

© 2023 Expeditors International of Washington, Inc. All information contained herein is confidential and proprietary and may not be reproduced, used, manipulated, disclosed, copied or disseminated without Expeditors' prior written consent.